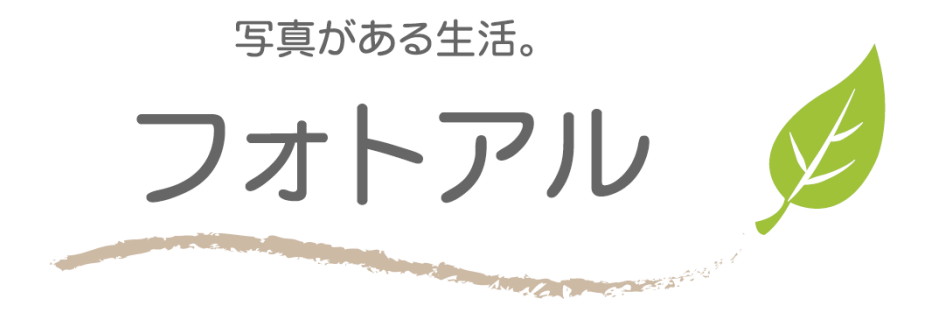

# フォトアルご利用方法 <こだわり編集>

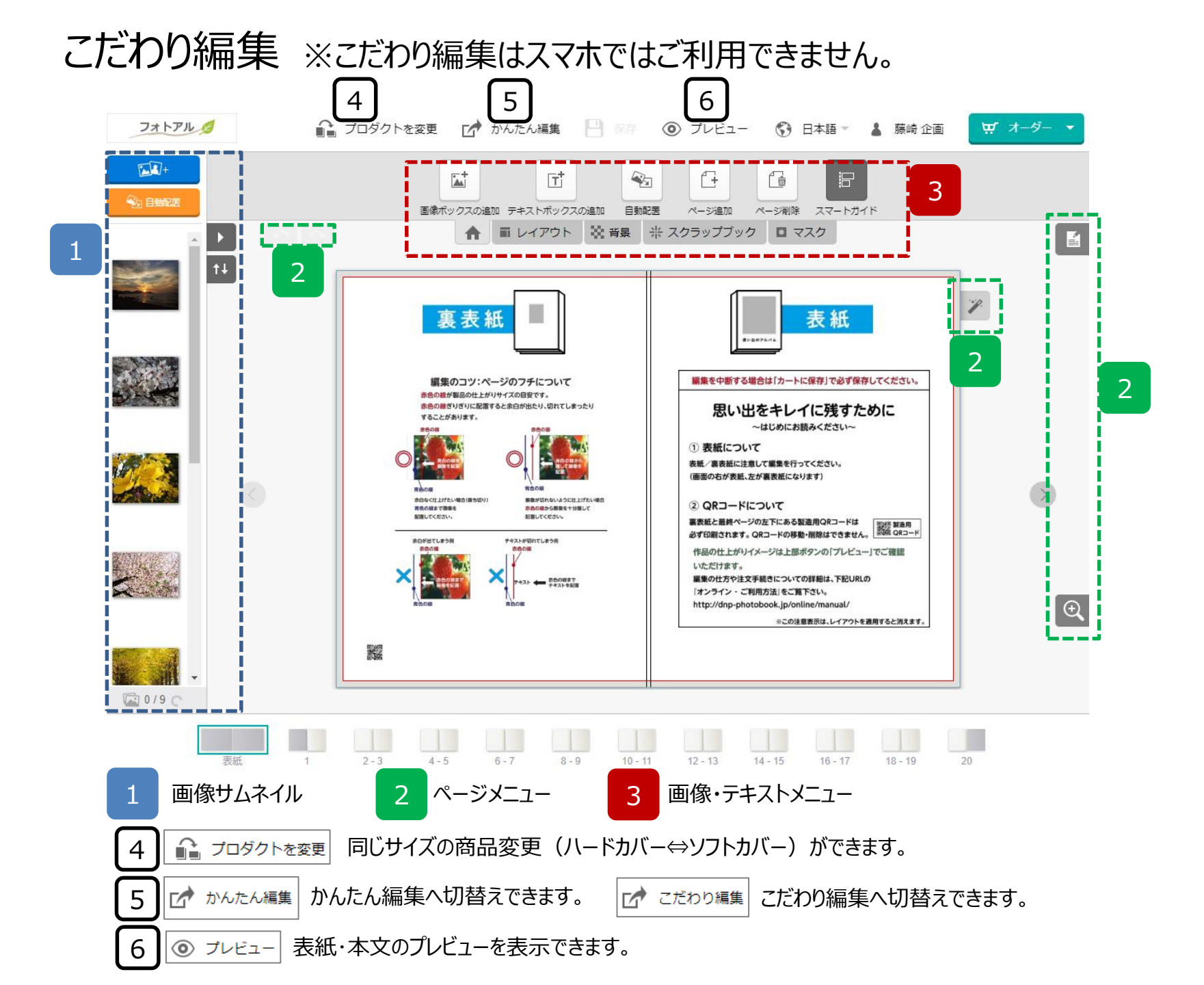

画像サムネイル

1

ボタンで表示画面が展開し、画像の回転や画像の並び替えができます。

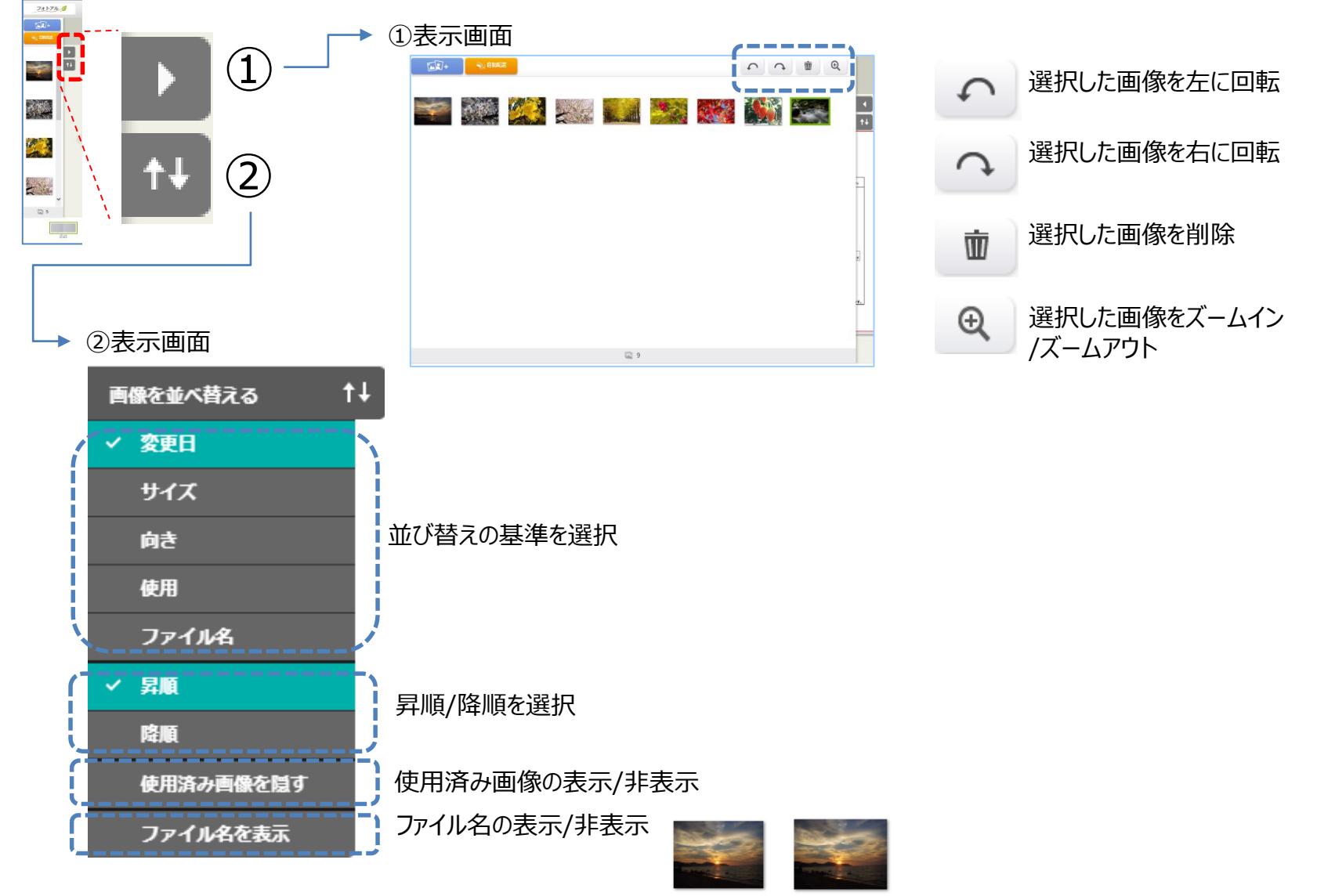

DSC00609.JPG

2 ページメニュー

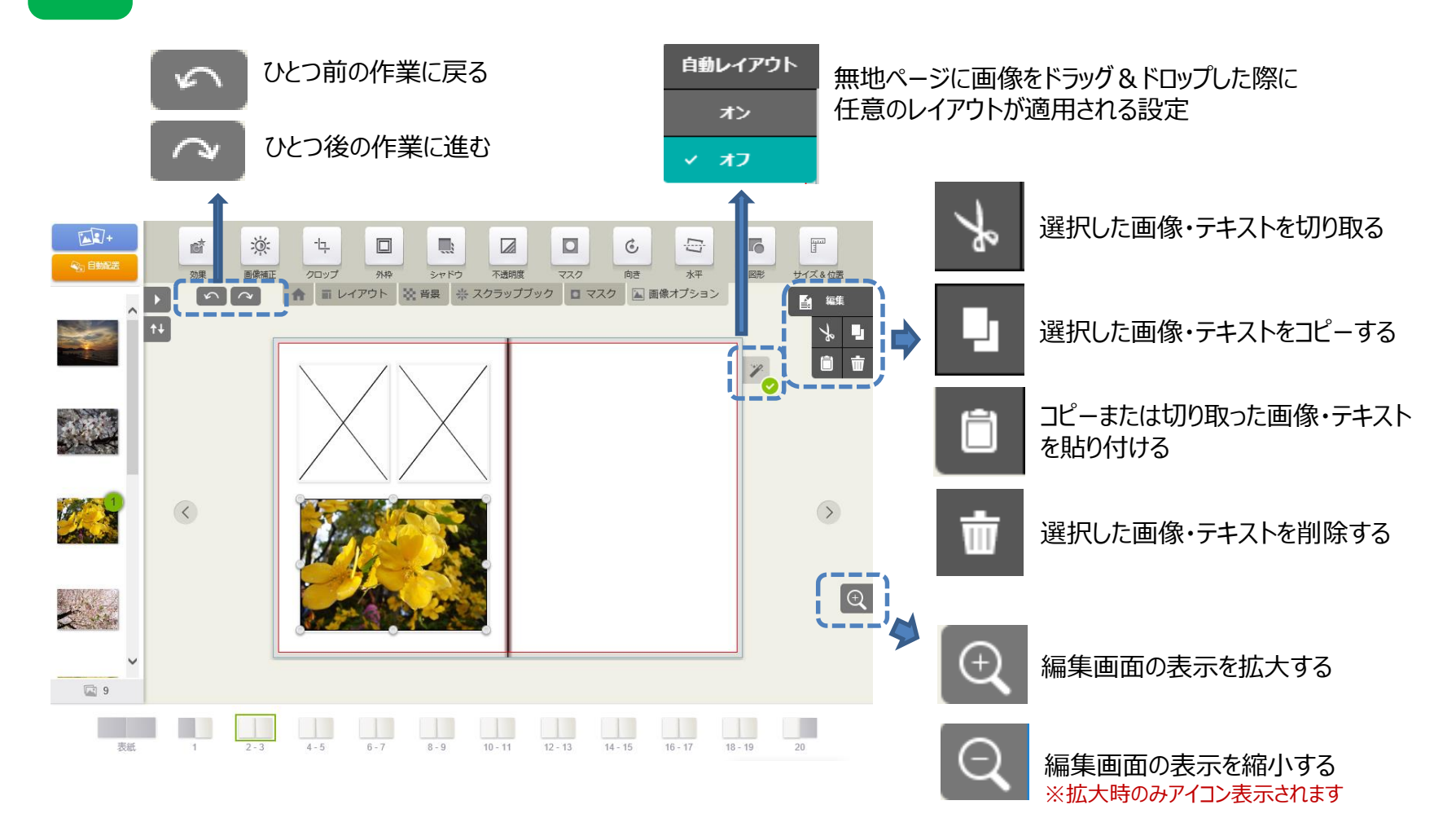

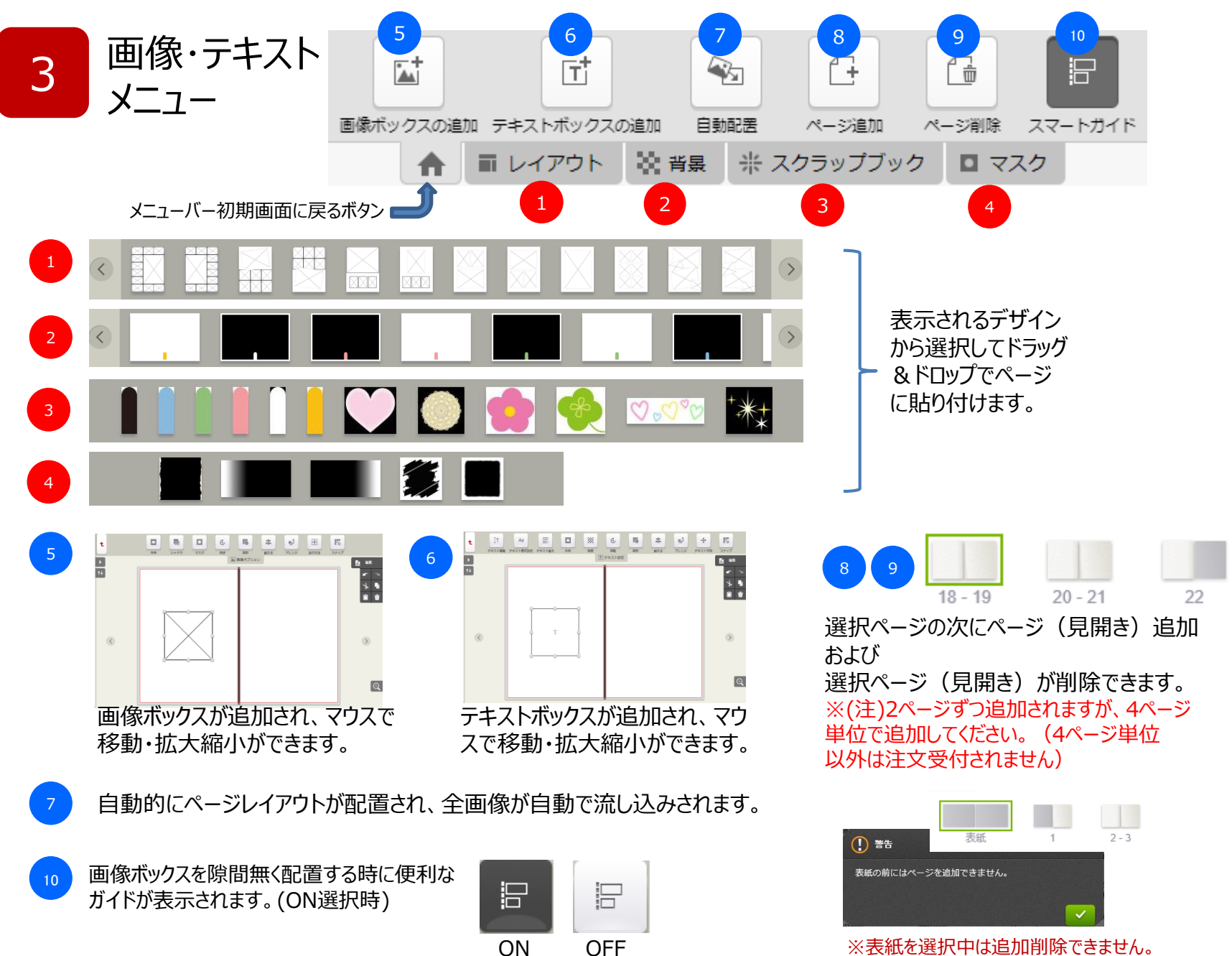

※表紙を選択中は追加削除できません。

## 画像について

×

◆画像をクリックすると画像オプションメニューが表示されます。(機能は次ページ参照) ◆画像をダブルクリックするとトリミング(クロップ機能)ができます。(下記参照)

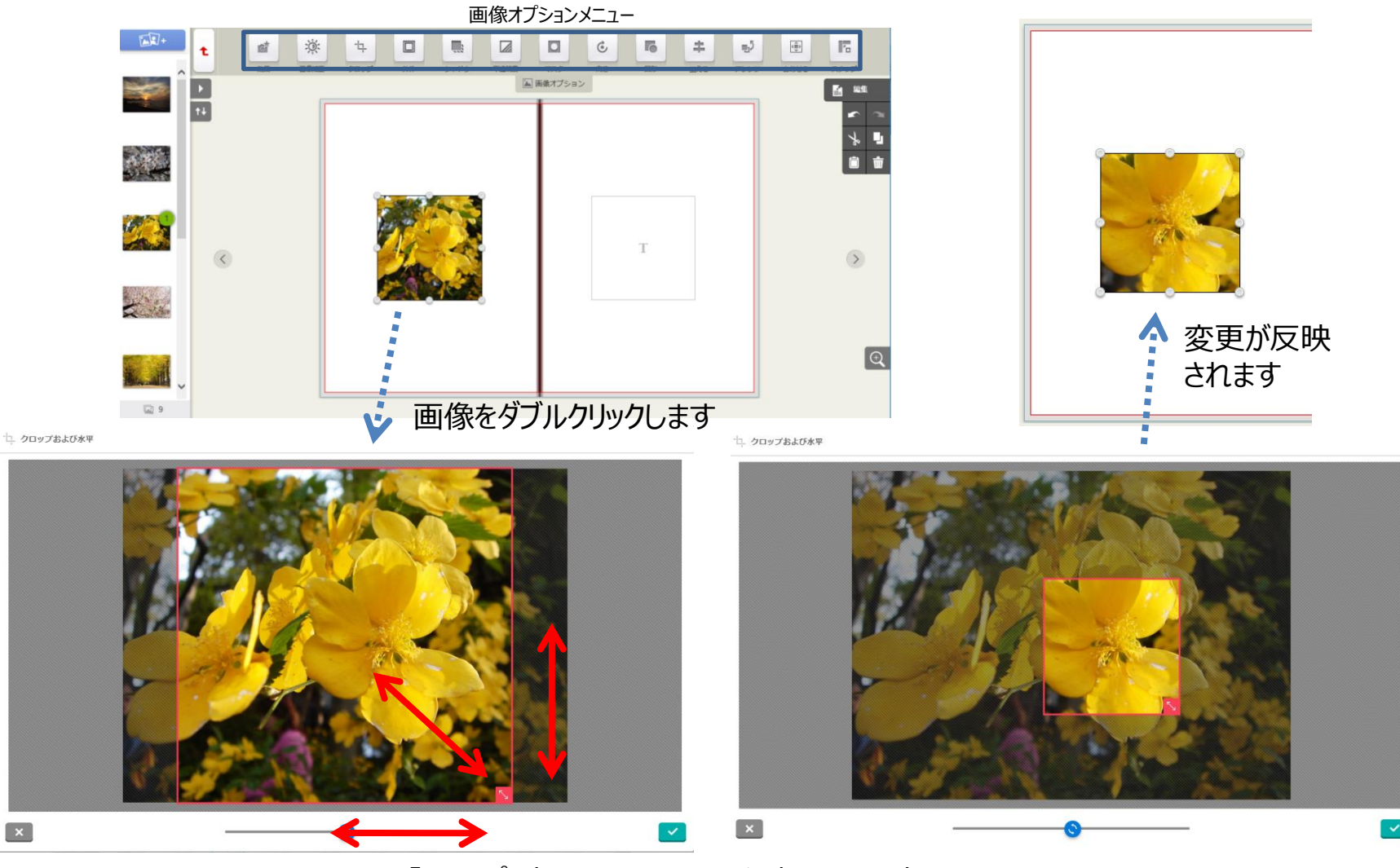

「クロップ」表示され、マウスで選択エリアを変更します

### [画像オプション] 機能

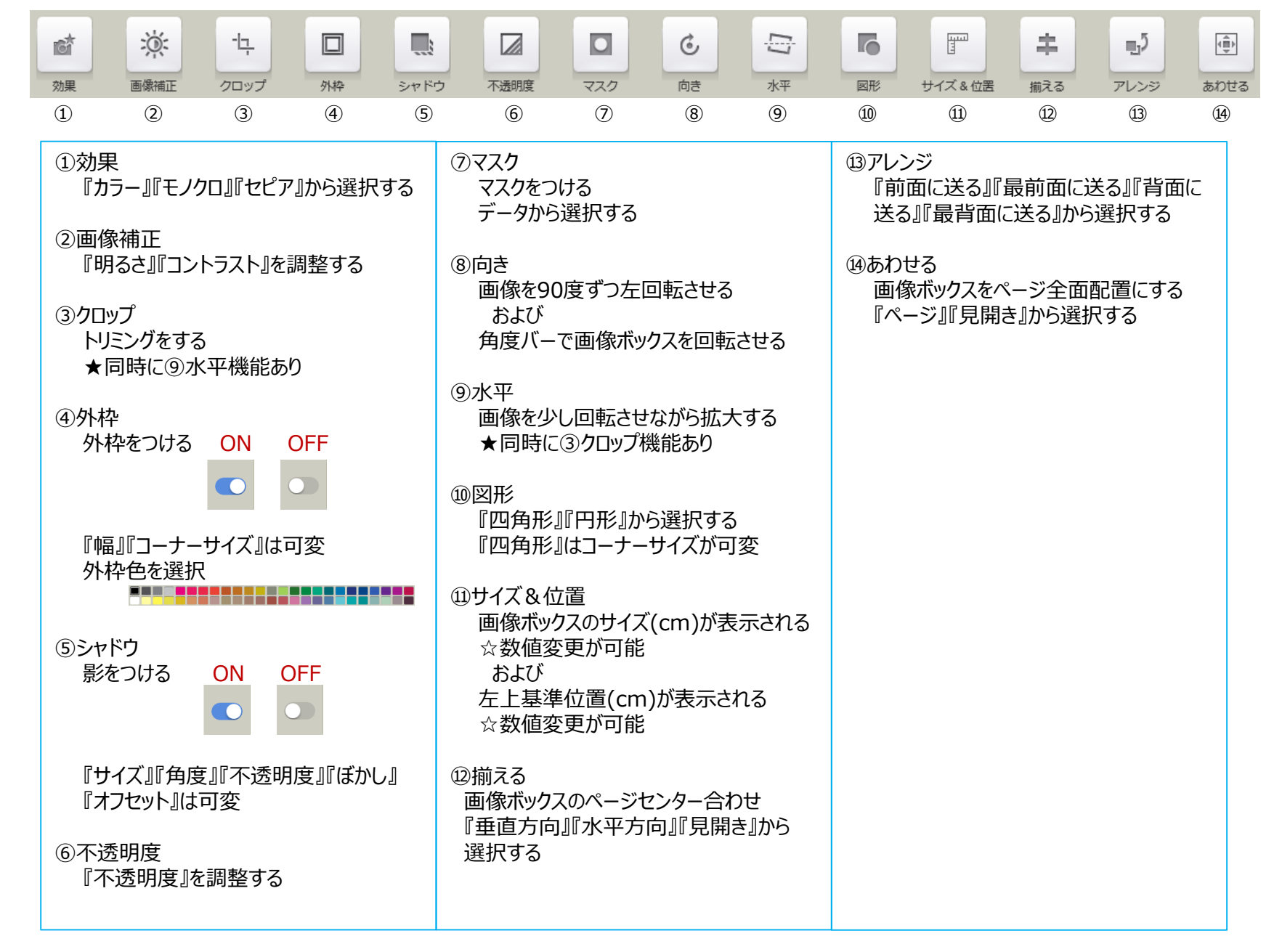

## テキストについて

## ◆テキストボックスをクリックするとテキスト設定メニューが表示されます。(機能は次ページ参照) ◆テキストボックスをダブルクリックするとテキスト編集ができます。(下記参照)

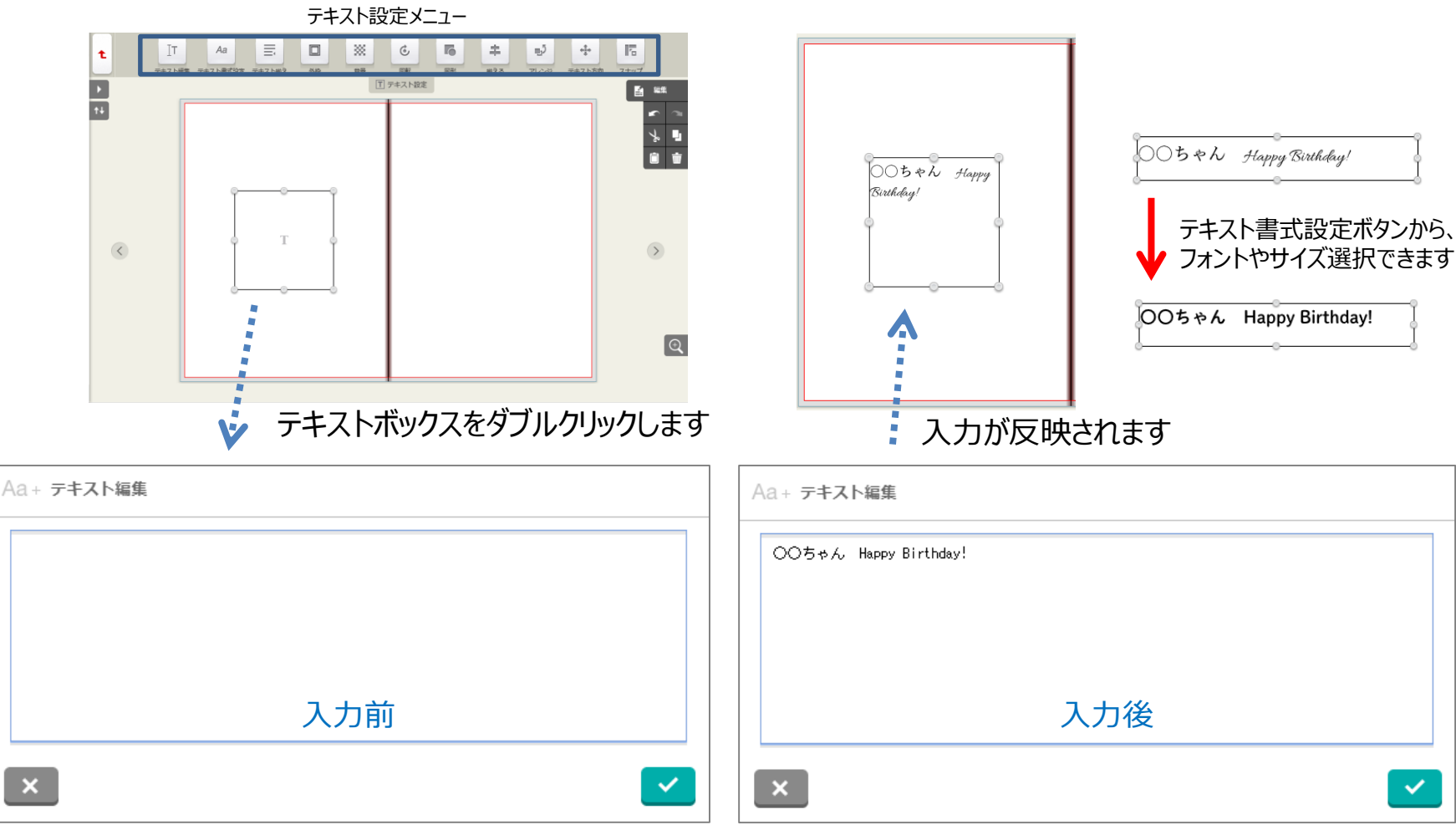

「テキスト編集」が表示され、テキスト入力します

#### [テキスト設定] 機能

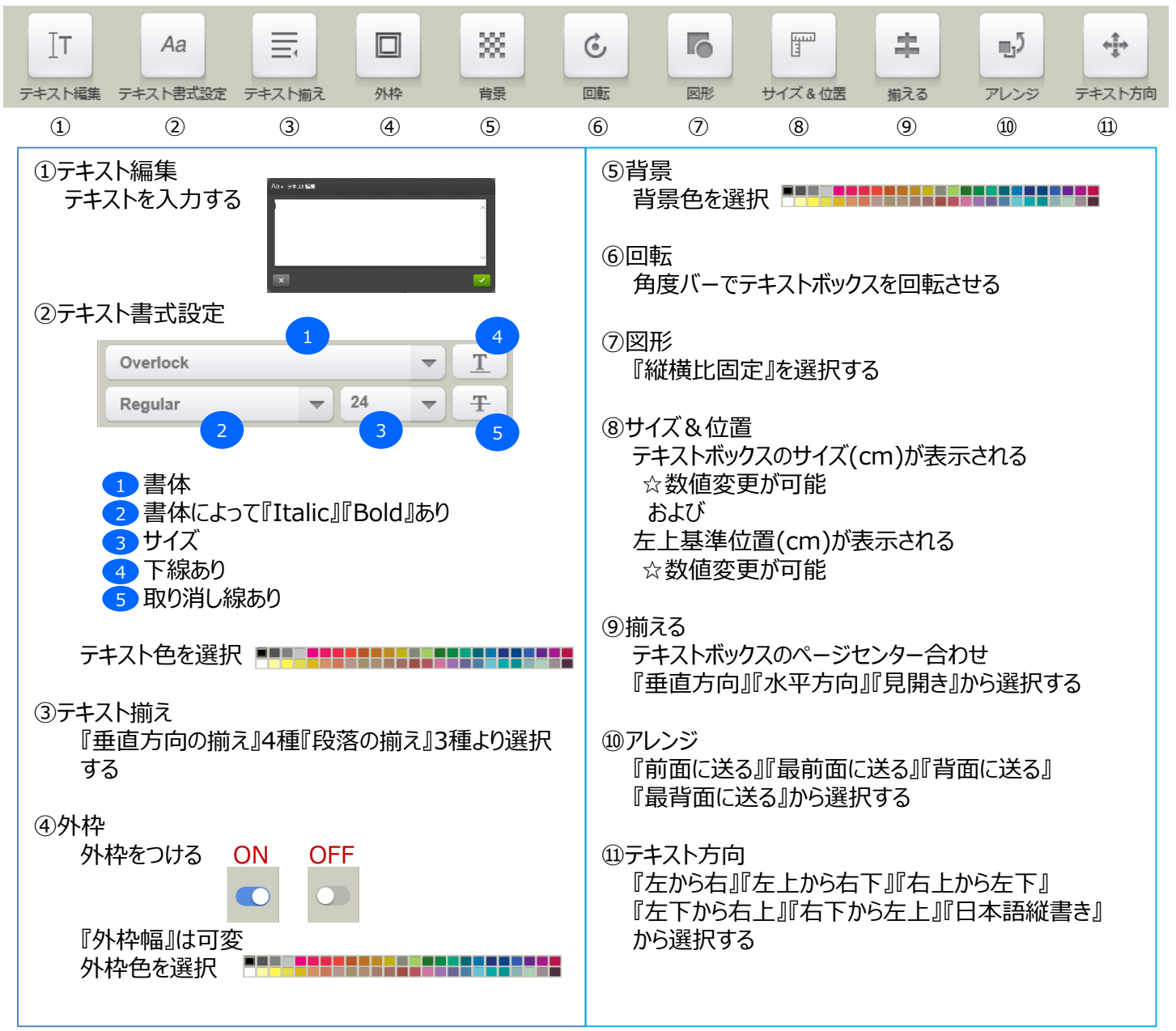